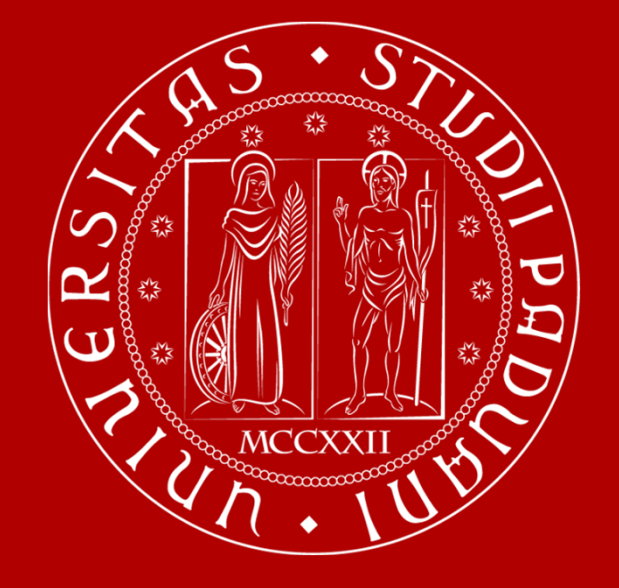

UNIVERSITÀ DEGLI STUDI DI PADOVA

# **Evaluation of teaching**

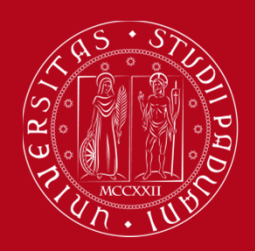

### **Completing Assessment questionnaires**

# How to complete the questionnaire

Go to https://uniweb.unipd.it/

#### OR

from the homepage <u>www.unipd.it</u> click on the link to Uniweb at the top left of the screen

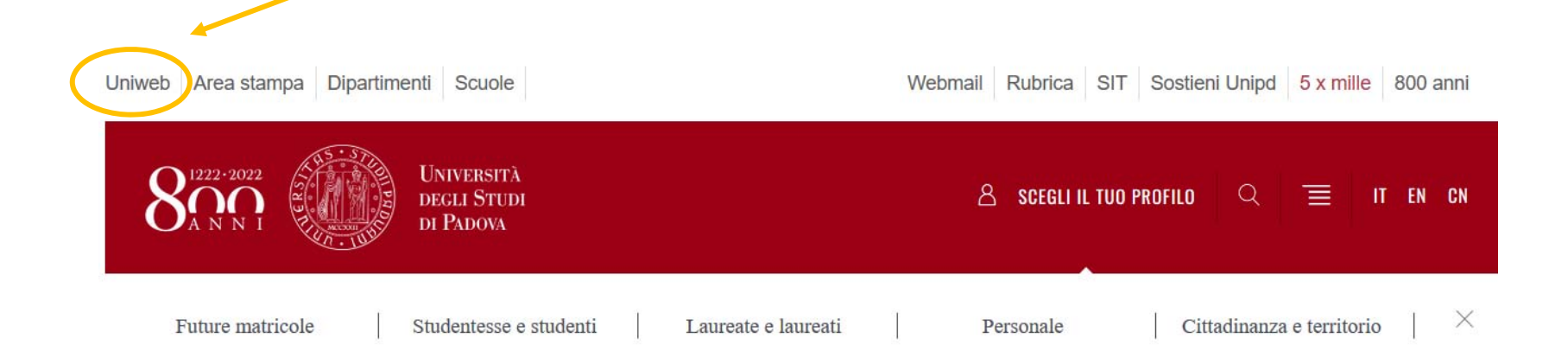

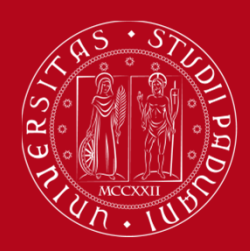

#### **Completing Assessment questionnaires**

# How to complete the questionnaire

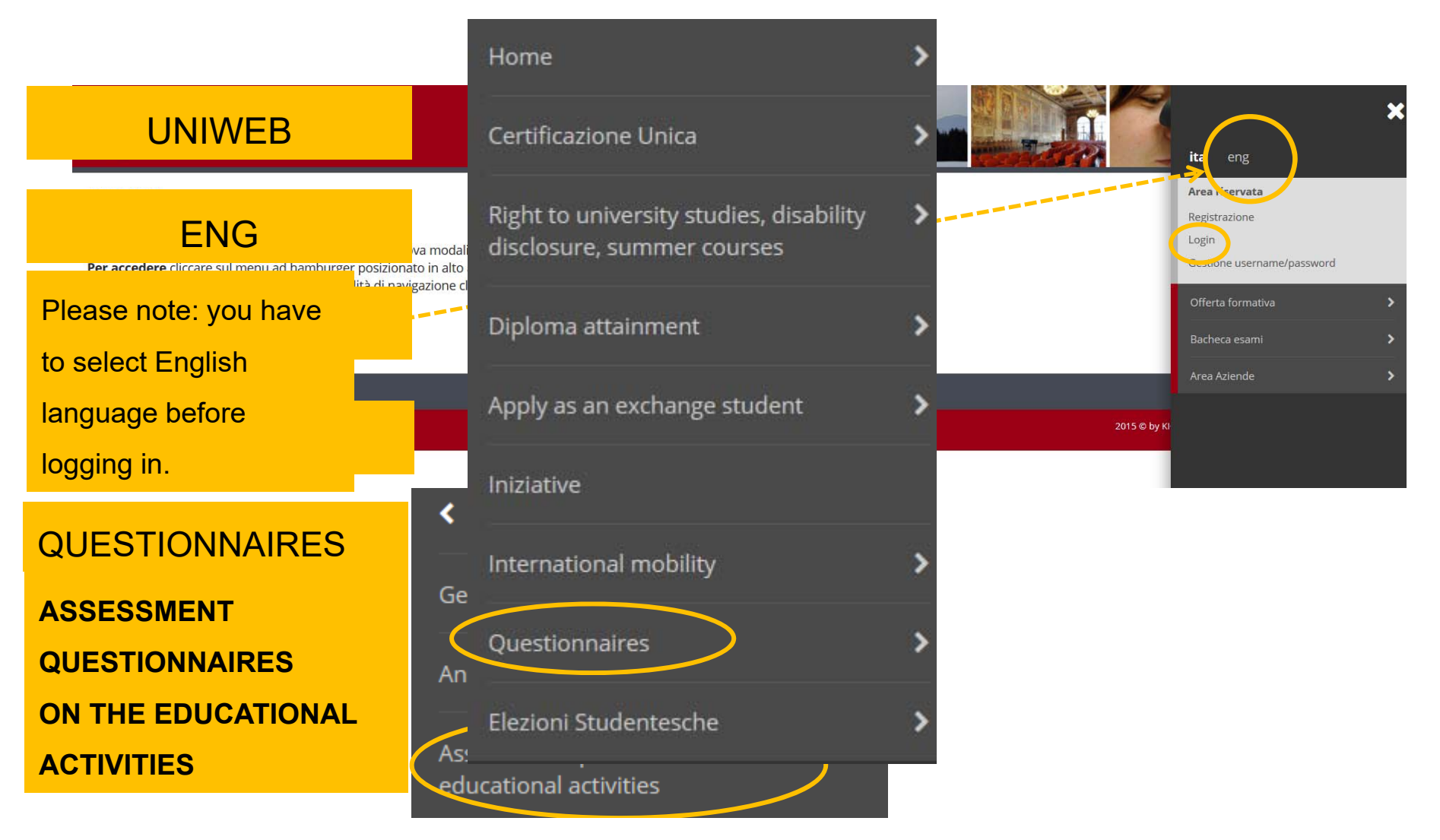

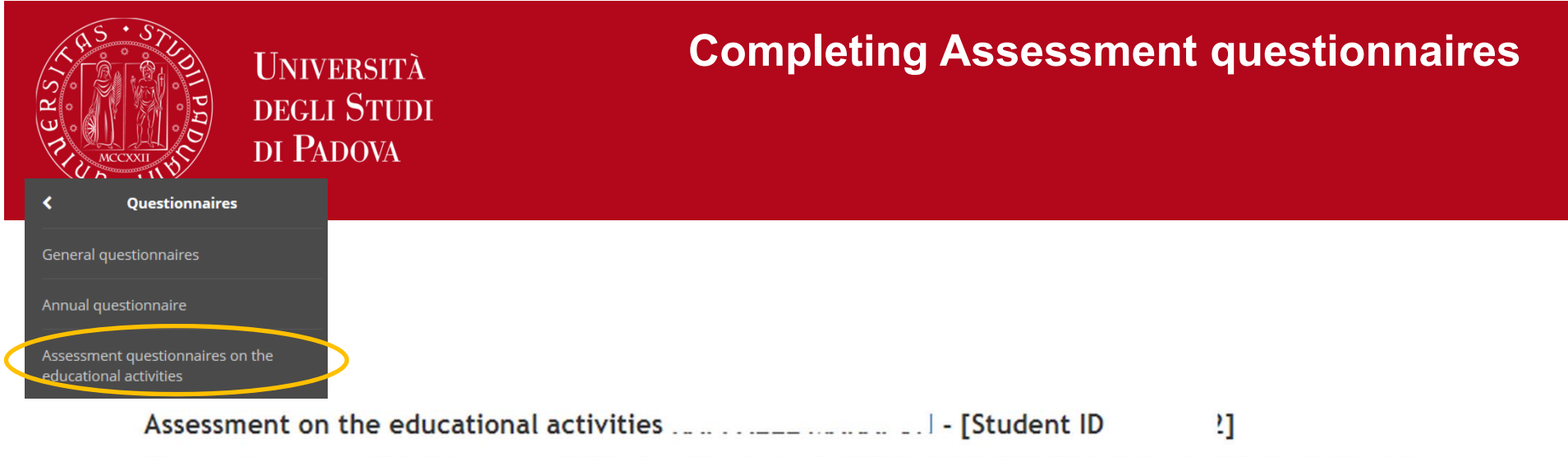

This page allows you to complete the assessment questionnaire on the educational activities in your booklet (click on the icons to begin the questionnaire)

#### List of educational activities to assess

Key

| Year of course | Educational activities                                     | Credits | Status | A.Y of attend. | Ric. | Assessm. Q. |
|----------------|------------------------------------------------------------|---------|--------|----------------|------|-------------|
| 1              | GI02045830 - POLITICAL ECONOMY AND PUBLIC ECONOMICS (C.I.) | 0       | 0      | 2012/2013      |      |             |
|                | <sup>t</sup> GIO2045832 - POLITICAL ECONOMY (MOD. A)       | 9       | 0      | 2012/2013      |      |             |
|                | <sup>€</sup> GIO2045831 - PUBLIC ECONOMICS (MOD. B)        | 6       | 0      | 2012/2013      |      |             |
| 2              | GI03102006 - INTERNATIONAL LAW                             | 9       | 0      | 2013/2014      |      |             |
| 3              | GI07102079 - TAX LAW                                       | 9       | 0      | 2014/2015      |      |             |
| 4              | GI01103669 - ADMINISTRATIVE CASE LAW AND PROCEDURE         | 9       | 0      | 2015/2016      |      |             |
| 4              | GI02102024 - COMPARATIVE CRIMINAL LAW                      | 6       | 0      | 2015/2016      |      |             |
| 4              | GIN1031956 - CRIMINAL LAW 2                                | 6       | 0      | 2015/2016      |      |             |
| 4              | GI04103333 - FOUNDATIONS OF EUROPEAN LAW                   | 6       | 0      | 2015/2016      |      |             |
| 5              | GIO2047274 - FINAL EXAM                                    | 15      | 0      | 2016/2017      |      |             |
| 5              | GIP5070742 - THEORY OF JUDICIAL INTERPRETATION             | 6       | 0      | 2016/2017      |      | B           |

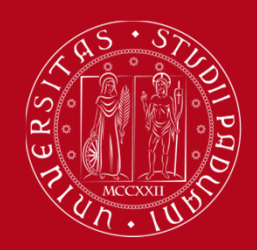

### **Completing Assessment questionnaires**

#### Choosing evaluation questionnaires

**Evaluation questionnaire** 

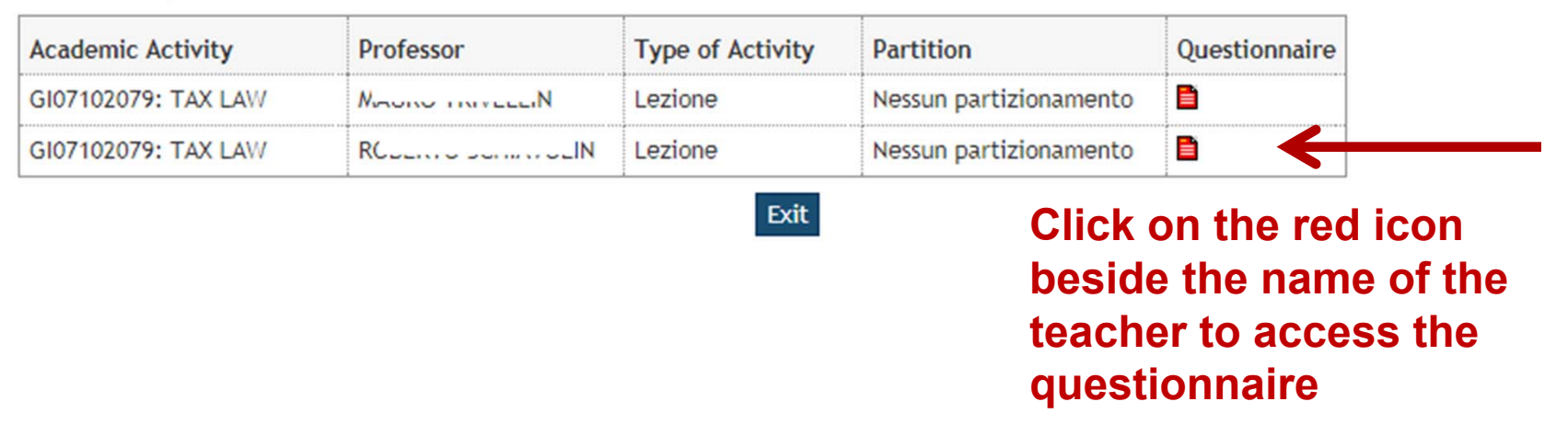

**Please note:** if there are two or more teachers for the same course unit, you have to access the questionnaire of the teacher/teachers who have already taught their part of course unit

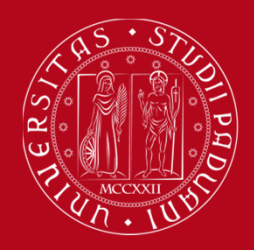

#### **Completing Assessment questionnaires**

#### Summary of fillable and completed questionnaires.

Compilazioni del questionario "Questionario Opinione Studenti"

The "Student assessment questionnaire" "Questionario Opinione Studenti" è anonimo ed can be completed no more than once

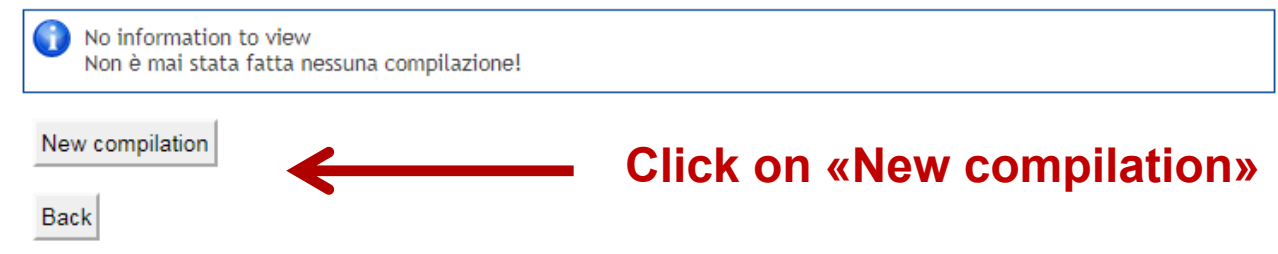

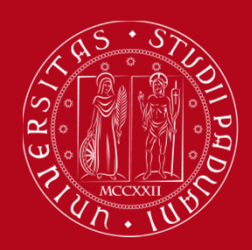

### **Completing Assessment questionnaires**

#### Start compiling the questionnaire by answering the questions

| With regard to the teaching activity you are evaluating, how many lectures did you atter     | nd (regardless of the mode)?* |
|----------------------------------------------------------------------------------------------|-------------------------------|
| O More than half of the lectures (over 50%) C Less than half of the lectures (less than 50%) | 🔘 l didn't attend             |
|                                                                                              |                               |
| Delete Back Next                                                                             |                               |
|                                                                                              |                               |
| In which period did you attend the lectures?*                                                |                               |
| O During the current academic year O In a previous academic year                             |                               |
|                                                                                              |                               |
| Delete Back Next                                                                             |                               |

For the next questions, you have to answer giving a mark from 1 to 10

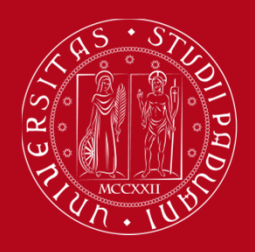

## **Completing Assessment questionnaires**

| With the following questions we would like to gather your opinions about the features of the course. Please use a scale from 1 to 10 (10 is the maximum) |  |  |  |  |  |  |
|----------------------------------------------------------------------------------------------------|--|--|--|--|--|--|
| 1 2 3 4 5 6 7 8 9 10                                                                                                    |  |  |  |  |  |  |
| e 🛛 1 💭 2 💭 3 💭 4 💭 5 💮 6 🕞 7 💮 8 💮 9 💭 10 💮 I don't know / not relevant                                                                                 |  |  |  |  |  |  |
| 1 2 3 4 5 6 7 8 9 10 10 1 don't know / not relevant                                                                                                    |  |  |  |  |  |  |
| ○ 1 ○ 2 ○ 3 ○ 4 ○ 5 ○ 6 ○ 7 ○ 8 ○ 9 ○ 10                                                                                                    |  |  |  |  |  |  |
| 1 2 3 4 5 6 7 8 9 10                                                                                                    |  |  |  |  |  |  |
| 1 2 3 4 5 6 7 8 9 10                                                                                                    |  |  |  |  |  |  |
| 1 2 3 4 5 6 7 8 9 10 10 1 don't know / not relevant                                                                                                    |  |  |  |  |  |  |
| e                                                                                                    |  |  |  |  |  |  |

Back Next

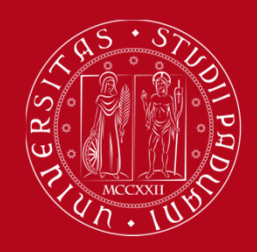

#### **Completing Assessment questionnaires**

Was your preliminary knowledge sufficient to understand the topics presented?

 $\bigcirc 1 \bigcirc 2 \bigcirc 3 \bigcirc 4 \bigcirc 5 \bigcirc 6 \bigcirc 7 \bigcirc 8 \bigcirc 9 \bigcirc 10$ 

Was the course conducted consistently with what declared on the website?

01 02 03 04 05 06 07 08 09 010 0 I don't know/ not relevant

**Regardless of how the course unit was conducted, were its contents interesting to you?** 

In your opinion is the study load of the course well-balanced to the credit system assigned?

 $\bigcirc 1 \bigcirc 2 \bigcirc 3 \bigcirc 4 \bigcirc 5 \bigcirc 6 \bigcirc 7 \bigcirc 8 \bigcirc 9 \bigcirc 10$ 

Were workshops, tutorials and seminars appropriate, if any?

○ 1 ○ 2 ○ 3 ○ 4 ○ 5 ○ 6 ○ 7 ○ 8 ○ 9 ○ 10 ○ I don't know/ not relevant

Delete Back Next

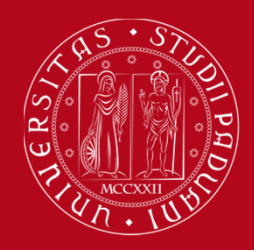

### **Completing Assessment questionnaires**

#### Questionnaire

You cannot complete the questionnaire again. To conclude, click on"Confirm"

The questionnaire has not been CONFIRMED.

All the questions of the questionnaire are complete.

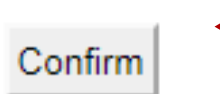

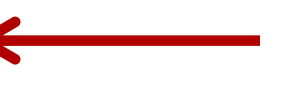

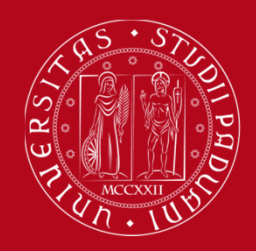

### **Completing Assessment questionnaires**

#### Summary of fillable and completed questionnaires.

The "Student assessment questionnaire" "Questionario Opinione Studenti" è anonimo ed can be completed no more than once

| N. compilation | Status | A.Y. of compilation | Compilation start date | Confirmation date   |
|----------------|--------|---------------------|------------------------|---------------------|
| 1              | •      | 2017                | 30/10/2017 11:16:36    | 30/10/2017 11:16:58 |

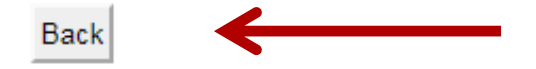

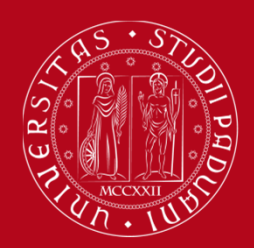

## **Completing Assessment questionnaires**

#### Choosing evaluation questionnaires

**Evaluation questionnaire** 

Exit

| Academic Activity       | Professor | Type of Activity | Partition              | Questionnaire |
|-------------------------|-----------|------------------|------------------------|---------------|
| GI07102079: TAX LAW     | M I       | Lezione          | Nessun partizionamento | 8             |
| GI07102079: TAX LAW RCN |           | Lezione          | Nessun partizionamento |               |
|                         |           |                  |                        |               |

The green icon means that the questionnaire has been completed for at least one of the involved teachers, so you can book the related exam.

Now complete the questionnaire related to the other teachers involved in the same educational activity by repeating the procedure...

... or leave the page by clicking on «Exit». You can complete the other teachers' questionnaires later, so long as the completing period is open, and before the registration of the mark.

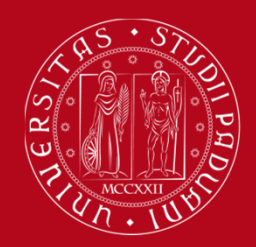

UNIVERSITÀ **DEGLI STUDI** DI PADOVA

### **Completing Assessment questionnaires**

]

#### Assessment on the educational activities |

I - [Student ID 1]

This page allows you to complete the assessment questionnaire on the educational activities in your booklet (click on the icons to begin the questionnaire)

#### List of educational activities to assess

| Year of course | Educational activities                                     | Credits | Status | A.Y of attend. | Ric. | Assessm. Q.                           |
|----------------|------------------------------------------------------------|---------|--------|----------------|------|---------------------------------------|
|                | GIO2045830 - POLITICAL ECONOMY AND PUBLIC ECONOMICS (C.I.) | 0       | 0      | 2012/2013      |      |                                       |
| 1              | <sup>t</sup> GI02045832 - POLITICAL ECONOMY (MOD. A)       | 9       | 0      | 2012/2013      |      |                                       |
|                | <sup>€</sup> GIO2045831 - PUBLIC ECONOMICS (MOD. B)        | 6       | 0      | 2012/2013      |      | <b>\$</b>                             |
| 2              | GI03102006 - INTERNATIONAL LAW                             | 9       | 0      | 2013/2014      |      | •                                     |
| 3              | GI07102079 - TAX LAW                                       | 9       | 0      | 2014/2015      |      | B                                     |
| 4              | GI01103669 - ADMINISTRATIVE CASE LAW AND PROCEDURE         | 9       | 0      | 2015/2016      |      | 1                                     |
| 4              | GI02102024 - COMPARATIVE CRIMINAL LAW                      | 6       | 0      | 2015/2016      | (    | B                                     |
| 4              | GIN1031956 - CRIMINAL LAW 2                                | 6       | 0      | 2015/2016      |      |                                       |
| 4              | GI04103333 - FOUNDATIONS OF EUROPEAN LAW                   | 6       | 0      | 2015/2016      | *    | 8                                     |
| 5              | GIO2047274 - FINAL EXAM                                    | 15      | 0      | 2016/2017      |      | • • • • • • • • • • • • • • • • • • • |
| 5              | GIP5070742 - THEORY OF JUDICIAL INTERPRETATION             | 6       | 0      | 2016/2017      |      | <b>B</b>                              |
| Kex            |                                                            | 1       |        | 1              |      | 1                                     |

**=** 

Questionnaire completed 🔋 = Questionnaire to be completed 🗎 = Some questionnaires to be completed 🗎 = No questionnaires to complete 👎

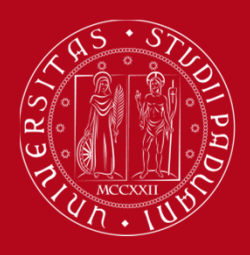

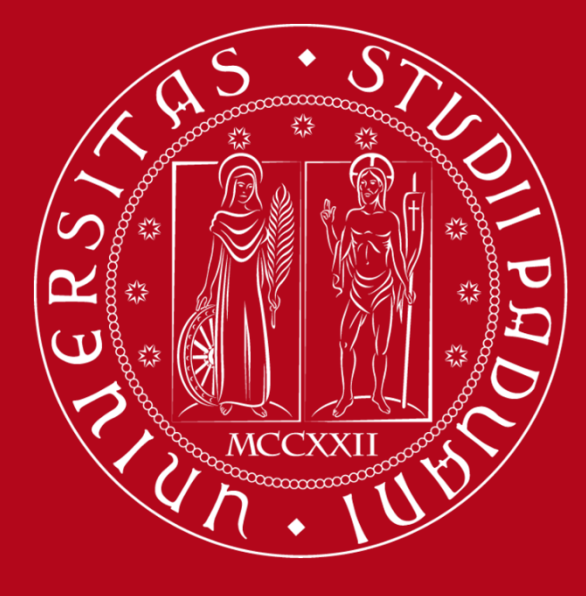

# UNIVERSITÀ DEGLI STUDI DI PADOVA

This informative material is available on the web page «Opinione Studenti» http://www.unipd.it/opinione-studenti-sulle-attivita-didattiche under «PRESENTAZIONE INDAGINE»